### **Dayforce Flex Work**

**Quick Start Guide** 

July 2024

dayforce

© 2024 Dayforce

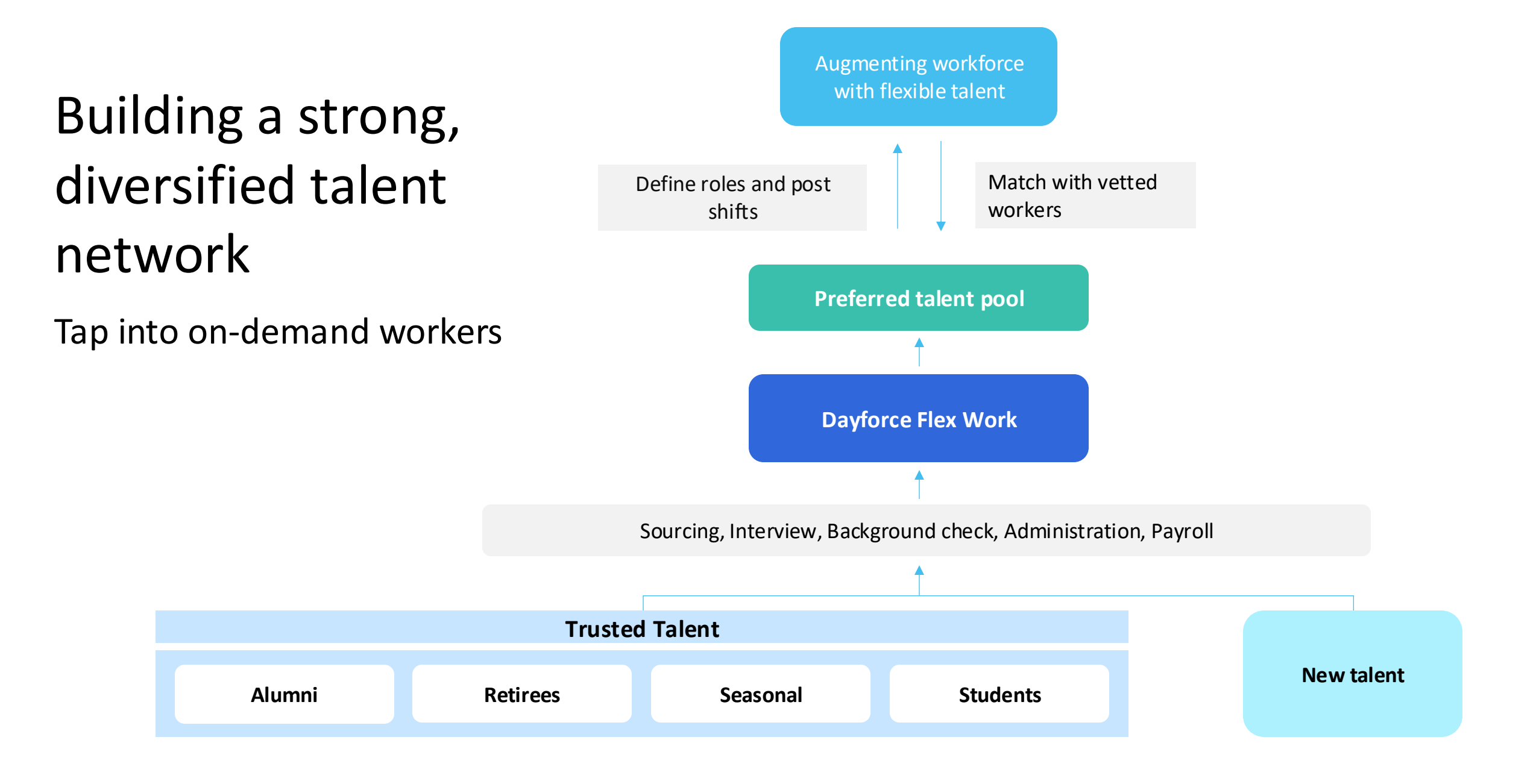

#### How it works

#### You manage the shifts | We manage the talent

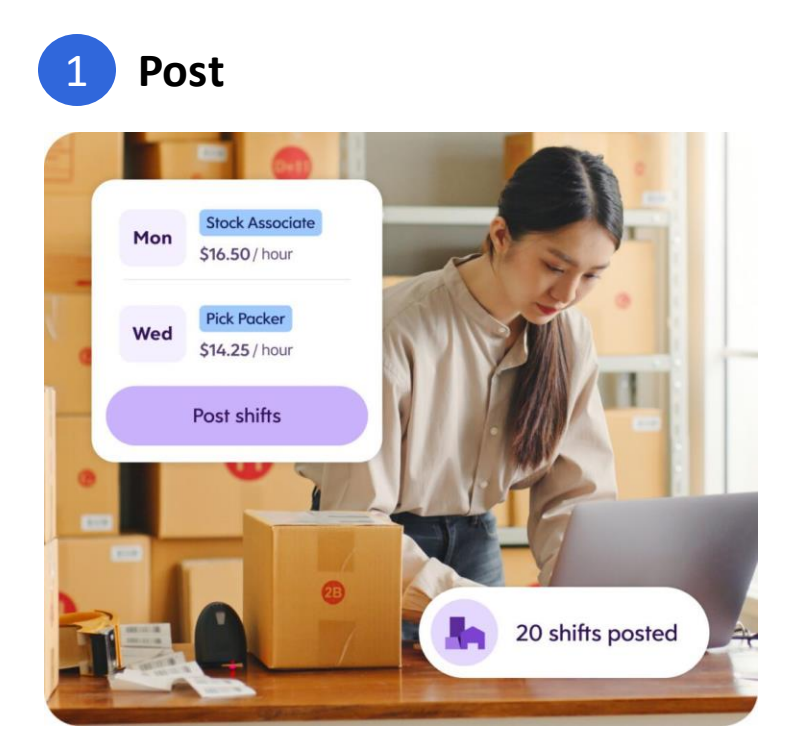

Set your \$ wage rate

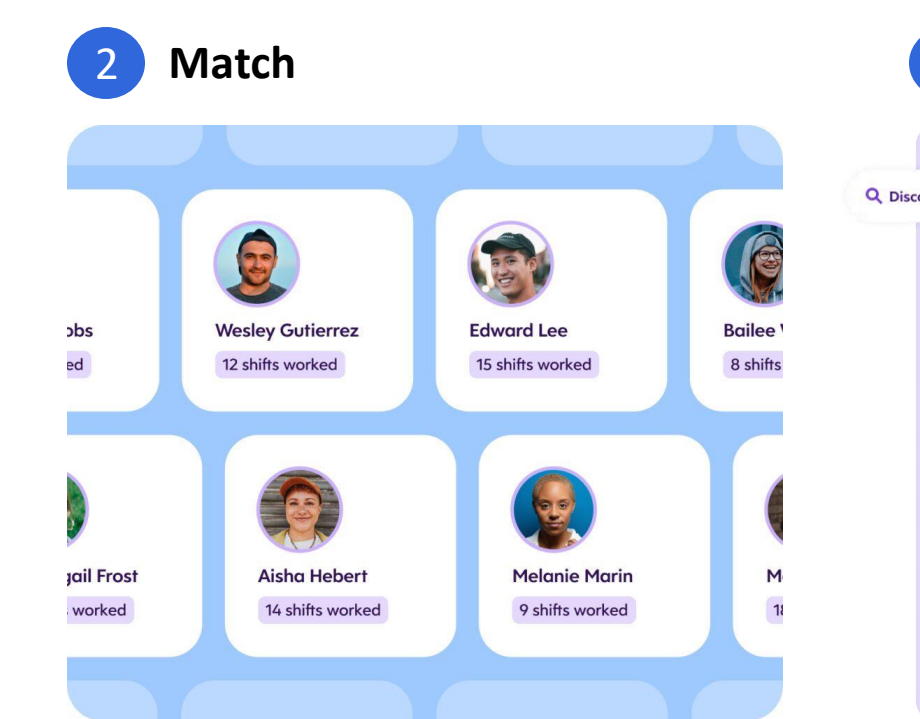

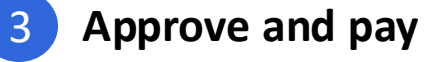

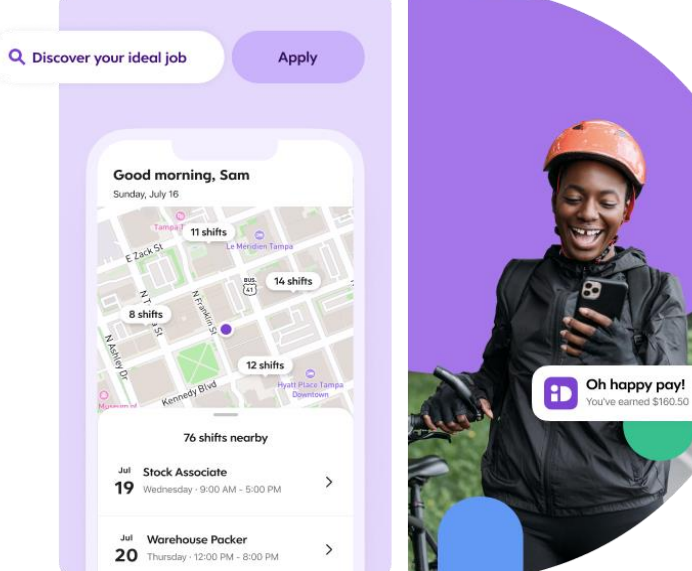

### Instant in-app notifications to your selected W-2 talent pool

You approve time, we pay worker same-day

### Pricing: Usage-based model

#### Only pay when shifts are filled

#### Example: 20% marketplace fee

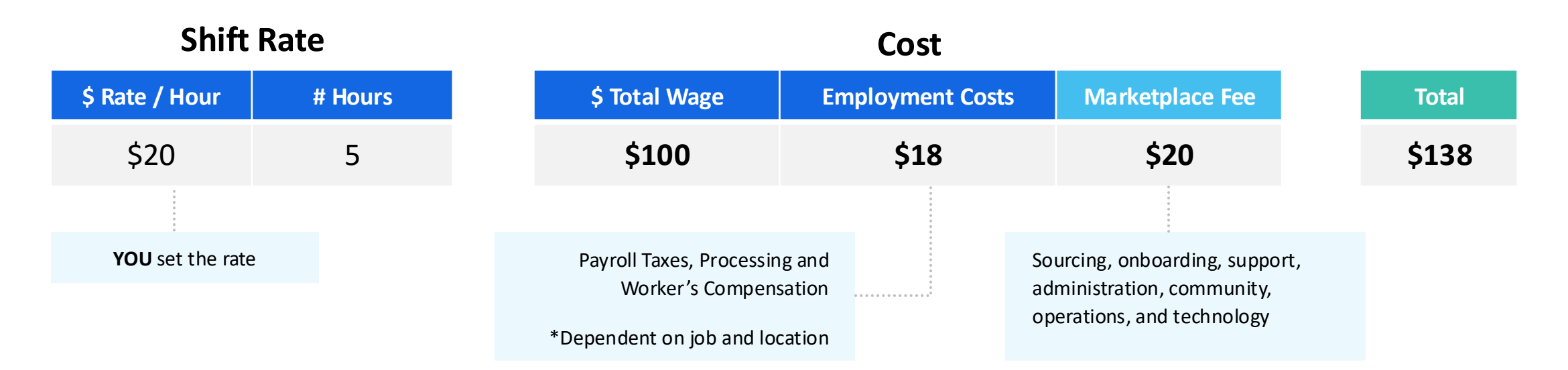

\*For illustrative purposes only. This is not a formal pricing quote.

# **Getting Started**

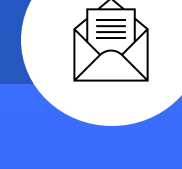

Activate

Your company's account owner will receive an email from talentmarketplace @ideal.com. Click link to begin next steps.

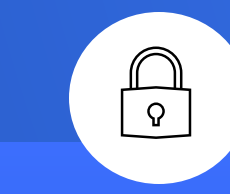

### Registration & Password Set Up

Register for the Ideal Customer Portal and establish a password; this is where your team will oversee shift requests, approve time, and manage billing

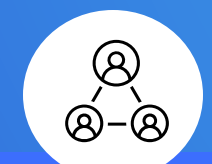

Customer Portal Discovery

This is where you'll invite your team members & choose their roles. Edit your organization, and add jobs & locations

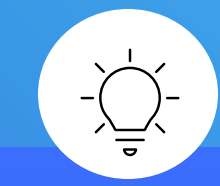

#### Post First Shift

Ensure you have the location, description and title ready for your first shift posting.

# Activation & Log in

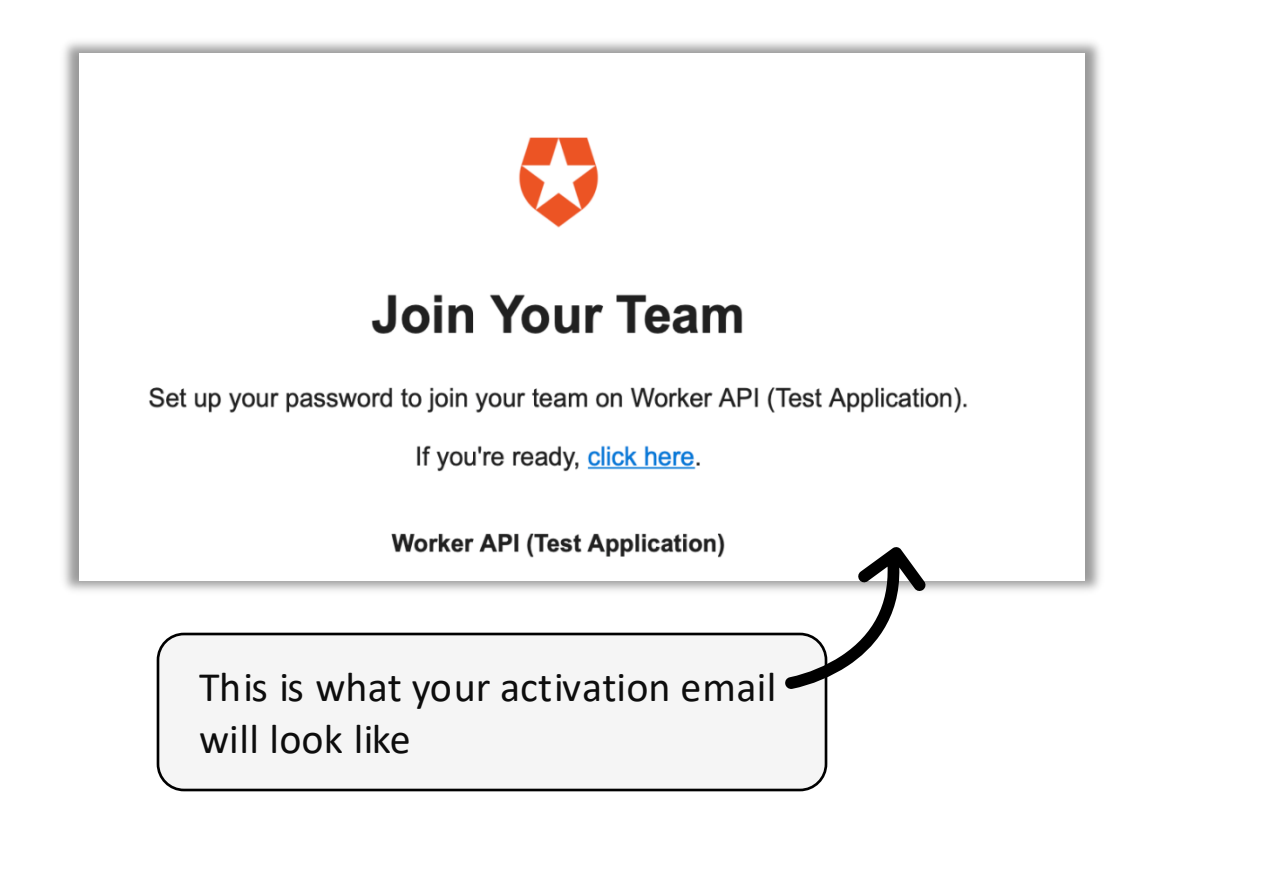

|               | (                                | Change Password                                                                                                    |
|---------------|----------------------------------|----------------------------------------------------------------------------------------------------|
|               |                                  | Enter a new password for                                                                                                    |
|               | Ð                                | your new password                                                                                                    |
|               | Ĥ                                | confirm your new password                                                                                                    |
|               |                                  | $\bigcirc$                                                                                                    |
|               |                                  |                                                                                                    |
| • • • • • • • | Ne<br>Be<br>Co<br>Lo<br>Nu<br>Sp | ew password must:<br>a at least 8 characters in length<br>ontain 3 of the 4 following<br>wer & upper case letters<br>umbers (i.e. 0-9)<br>recial characters (!@#\$%&?) |

# **Portal Navigation**

 $\mathbf{\Lambda}$ 

|   | After creating your password,                  |
|---|------------------------------------------------|
|   | <ul> <li>you'll be directed to your</li> </ul> |
|   | account page.                                  |
| • |                                                |

| My Accourt       Team Members         Decourt Decourt       Cocurt Decourt         Cocurt Decourt       Cocurt Decourt         Cocurt Decourt       Cocurt Decourt         Cocurt Decourt       Cocurt Decourt         Cocurt Decourt       Cocurt Decourt         Cocurt Decourt       Cocurt Decourt         Cocurt Decourt       Cocurt Decourt         Cocurt Decourt       Cocurt Decourt         Cocurt Decourt       Decourt Decourt         Cocurt Decourt       Decourt Decourt         Cocurt Decourt       Decourt Decourt         Cocurt Decourt Decourt       Decourt Decourt         Cocurt Decourt Decourt       Decourt Decourt         Decourt Decourt Decourt Decourt       Decourt Decourt         Decourt Decourt Decourt Decourt       Decourt Decourt         Decourt Decourt Decourt Decourt       Decourt Decourt         Decourt Decourt Decourt Decourt       Decourt Decourt         Decourt Decourt Decourt Decourt Decourt       Decourt Decourt                                                                                                    |
|----------------------------------------------------------------------------------------------------|
| by decourdCound primeImage: Image: I |
| Network Device   The super elementation the elementation   The Super Super Sup      |
| Construction Construction   Construction Construction                                                                                                    |
| ME       USE 00       CORANCATION 00         Membran       Columado Colondados       Columado Colondados         Mana       Name         John Bayle       Den Bayle         John Doyle@Coerditian.com       Email         Membran       Den bayle@coerditian.com         State 10 columation       State 10 columation         Membran       Den bayle@coerditian.com         Membran       Den bayle@coerditian.com         Membran       Den bayle@coerdi                                                                                                    |
| Nome<br>John Boyle<br>Email<br>John boyle@poeridian.com<br>Reset Password<br>Mane enail to john boyle@poeridian.com<br>int a link to futto below to reass-out. Well send an enail to john boyle@poeridian.com<br>int a link to futto below to reass-out. Well send an enail to john boyle@poeridian.com<br>Send Password Reset Email                                                                                                    |
| John Boyle Email John Soyle@Cerifdian.com Meter Possword Circle Possword.VetY send an email to john boyle@cerifdea.com in a fin to thorage your password.VetY send an email to john boyle@cerifdea.com Cerif Possword Reset Email                                                                                                    |
| Encil<br>John boyle@peridian.com<br>Bete Password<br>Bend Password Reset Encal                                                                                                    |
| john.boyle@ceridlan.com<br><b>Excet Possword</b><br>We have home to mar your pressood. We's send an email to john beyle@ceridlan.com<br>the a link to charge your pressood.<br><b>Send Password Reset Email</b>                                                                                                    |
| Reset Password                                                                                                    |
| Olich the botton below to reserve your password. We'll send an email to john boykeljoendian com<br>with a link to charge your password.<br>Send Password Reset Email                                                                                                    |
| Send Password Reset Email                                                                                                    |
|                                                                                                    |
|                                                                                                    |
|                                                                                                    |
|                                                                                                    |
|                                                                                                    |
|                                                                                                    |
|                                                                                                    |
|                                                                                                    |
|                                                                                                    |

Here you can manage your organization, invite team members, and assign their roles.

| 🐌 ideal                                         | Schedule                                 |                                 | + New Shift |
|-------------------------------------------------|------------------------------------------|---------------------------------|-------------|
| + New Shift                                     | Today Upcoming Drafts                    |                                 |             |
|                                                 |                                          |                                 |             |
| Schedule                                        |                                          |                                 |             |
| 2 <sub>E</sub> Jobs                             |                                          |                                 |             |
| Locations                                       |                                          |                                 |             |
| Timesheets                                      |                                          | 1111                            |             |
|                                                 |                                          |                                 |             |
|                                                 |                                          | You don't have any shifts today |             |
|                                                 | Accessing the Administrator Dashboard:   | Create a New Shift              |             |
|                                                 | From the customer portal home page.      |                                 |             |
| Grace Lynch                                     | click on your organization/location name |                                 |             |
| GUL+ Adeal US Talent Systems<br>Worker OpCo LLC | in the bottom right corner.              |                                 |             |
|                                                 | -                                        |                                 |             |
| • ideal                                         | Schedule                                 |                                 | + New Shift |
| Ideal                                           |                                          |                                 |             |
| + New Shift                                     | Today Upcoming Drafts                    |                                 |             |
|                                                 |                                          |                                 |             |
| Schedule Schedule                               | Navigating to the Administrator          |                                 |             |
| $\mathcal{E}_{\Xi}$ Jobs                        | Dashboard:                               |                                 |             |
| O Locations                                     |                                          |                                 |             |
| C Timesheets                                    | Select "Administrator Dashboard" from    |                                 |             |
|                                                 | the options presented.                   |                                 |             |
|                                                 |                                          |                                 |             |
|                                                 |                                          | You don't have any shifts today |             |
|                                                 | 45                                       | Create a New Shift              |             |
|                                                 |                                          |                                 |             |
|                                                 | Administrator Dashboard                  |                                 |             |
| GLI +- Adeal US Talent Systems                  | Log Out                                  |                                 |             |
| Worker OpCo LLC                                 |                                          |                                 |             |

ideal

+ New

Locati

# Add Team Members

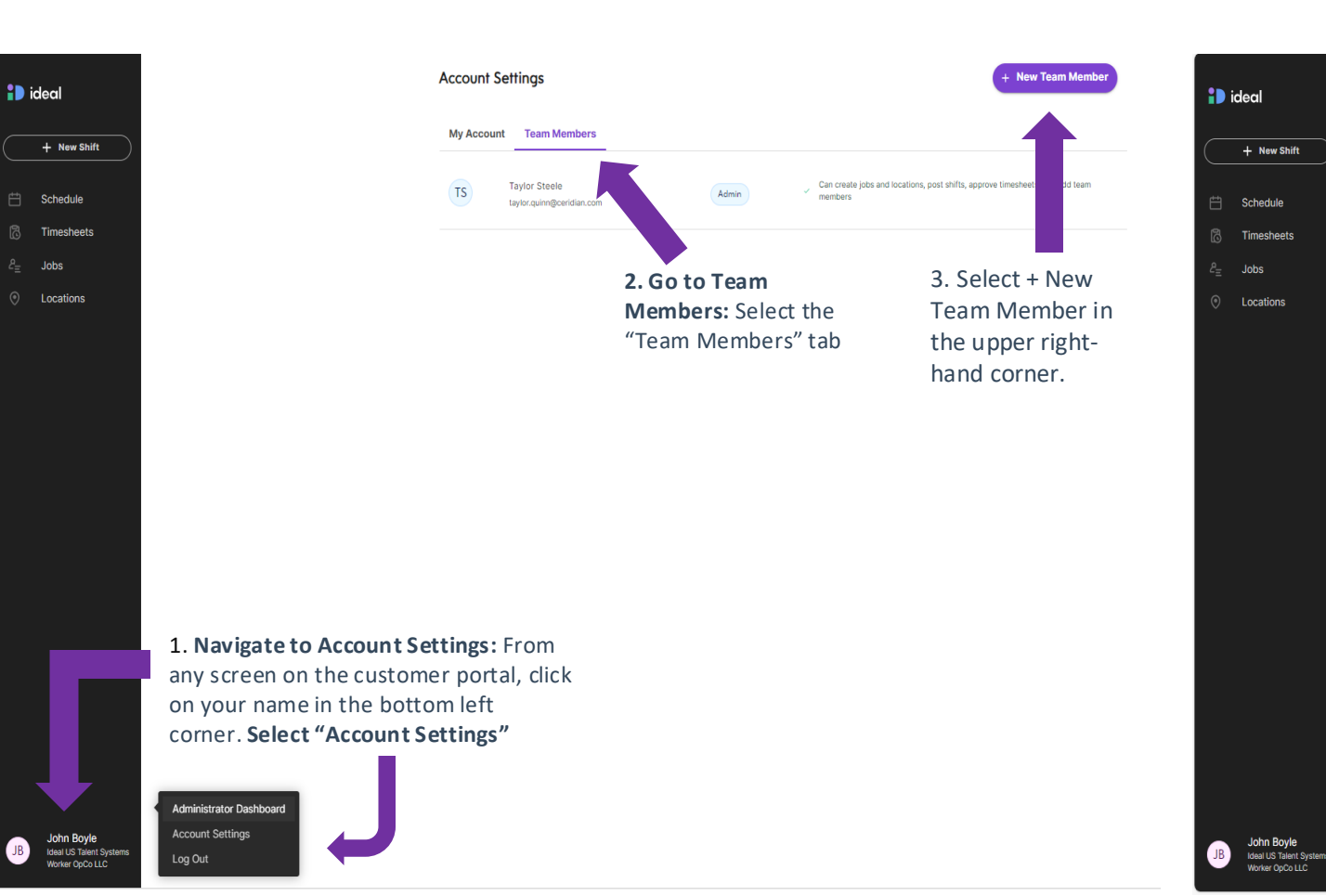

| Nev                                                                                                    | Jeam Member                                                                                                    |
|----------------------------------------------------------------------------------------------------|----------------------------------------------------------------------------------------------------|
| <b>I. Enter Team Member</b><br>Details: Enter team<br>nember's business email,<br>irst and last name.                                     | Personal Details Trees details with not be displayed on Ideal Marketplace. First Name Name Email Address youremail@gmail.com 7. Send Invitation: Select "Send Invitation" in the                                 |
| <b>. Choose Role:</b> Select Rol<br>rom drop down menu                                                                                    | Role upper right-hand corner. Steed the role for the team member. Role Admin Admin Hiring Manager Supervisor Wich locators can the team member access?                                                           |
| <b>Location Access:</b> Give un<br>ccess to all locations or<br>elect specific locations be<br>hecking the box beside to<br>ocation name. | This user can access all locations      St. Francis Soup Kitchen   Test Location 1     Catholic Charities Food   Test Location 1     Pantry     HabiJax Restore   Dayforce St. Pete Office     Dayforce SKO 2024 |

Video - How to add team members

# Adding locations

| deal                    | Schedule                                                            |
|-------------------------|---------------------------------------------------------------------|
|                         | Today Upcoming                                                      |
| + New Shift             |                                                                     |
| Schedule                |                                                                     |
| Timesheets              |                                                                     |
| Jobs                    |                                                                     |
| Locations               | From any screen on the customer portal, click on "locations" in the |
| John Boyle              | portal's left side bar.                                             |
| Ideal US Talent Systems | Lo Timesneets                                                       |

ideal

JB

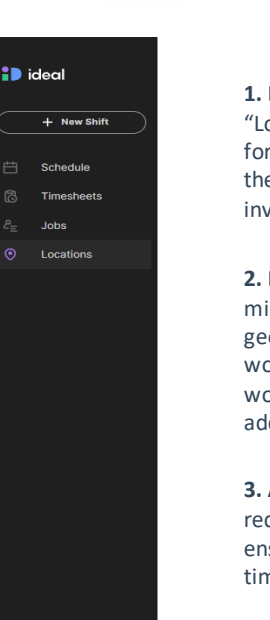

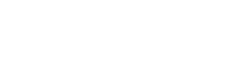

**Create New Location** 

1. Define Location / name: Enter the "Location Name" you'd like to appear for your team within the ideal portal as they post shifts, review schedules and invoices.

Filter by Loca Show All

2. Ensure Accurate Address: To minimize time theft, our system utilizes geolocation technology. Ideal workers won't be able to clock in if the actual work location is not within 32 ft. of this address.

3. Arrival Instructions: are not required but highly recommended to ensure workers can start their work on time and follow security procedures.

4. Point of Contact: will automatically appear on each shift posting for that location. Name and Phone Number are required. You'll be able to update these fields manually when posting a shift.

| Schedule Timesheets      |  |
|--------------------------|--|
| 👸 Timesheets             |  |
|                          |  |
| $\mathcal{E}_{\Xi}$ Jobs |  |
| O Locations              |  |
|                          |  |
|                          |  |

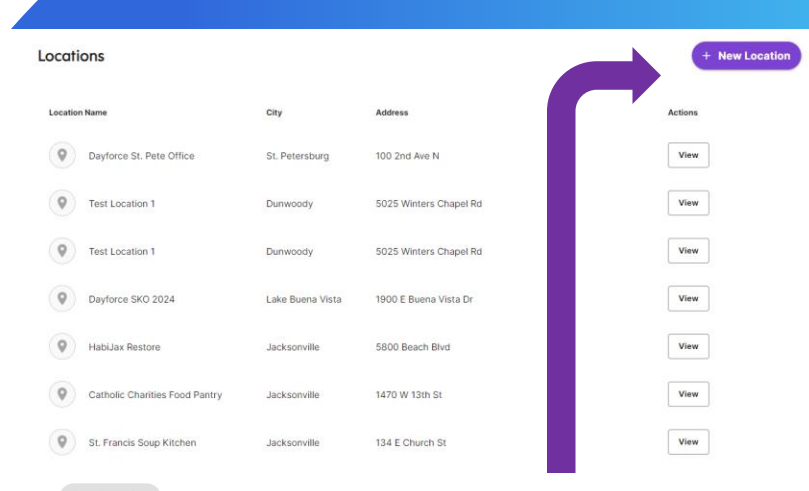

Click on "+ New Location" located in upper right corner.

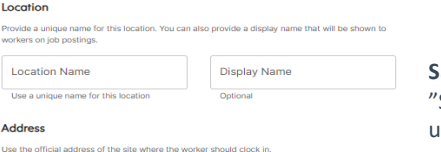

Save Location: Click "Save Location" in the upper right-hand corner

| City    |  |  |
|---------|--|--|
|         |  |  |
| Zipcode |  |  |
|         |  |  |

Arrival Instructions Where should the worker go when they arrive? Describe in detail.

Location

Address

Optional

Location Name

- Location Address Q Enter a location

Use a unique name for thi

| <b>B I</b>                                                                                         |
|----------------------------------------------------------------------------------------------------|
|                                                                                                    |
|                                                                                                    |
| 0/1000                                                                                             |
| 0/1000                                                                                             |
| Point of Contact                                                                                   |
| Provide a contact for the worker, such as front desk or reception. (This won't be shared until the |

State

worker accepts the shift Point of Contact Phone Number Extension

# Adding Jobs

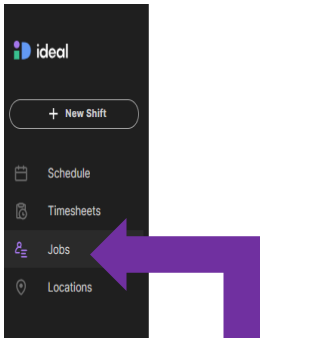

| Jobs      |                        |                 | · · · · · · · · · · · · · · · · · · ·                                                               |
|-----------|------------------------|-----------------|----------------------------------------------------------------------------------------------------|
| Job Title |                        | Wage Range      | Description                                                                                         |
|           | Guest<br>Experience    | \$20.00-\$20.00 | We are looking for hard working, positive and professional individuals to engage with our clients i |
|           | Stock Associate        | \$15.00-\$15.00 | New beginnings are exciting, and we hope you join us in lending a hand to a Jacksonville "neighb    |
|           | Stock Associate        | \$15.00-\$15.00 | New beginnings are exciting, and we hope you join us in lending a hand to a Jacksonville "neighb    |
|           | Warehouse<br>Associate | \$15.00-\$15.00 | New beginnings are exciting, and we hope you join us in lending a hand to a Jacksonville "heighb    |

Access Jobs: From any screen on the customer portal, navigate to the left sidebar and click on "Jobs." This page will show you a summary view of all the existing jobs your organization can post shifts for.

Note: To accommodate varying hourly rates based on location, we propose incorporating distinguishing factors into the job title.

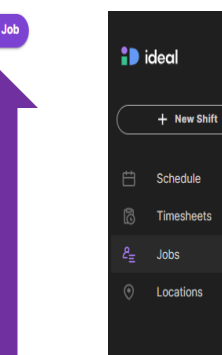

John Boyle

Ideal US Talent Syste Worker OpCo LLC

Select: Click on "+ New Job" in the upper right-hand corner to initiate the job creation process.

1. Enter Job Title: Enter the title for the job, which will appear as the headline of your shift posting. Ensure it's easily identifiable as hiring managers will use this when posting

Create New Job

2. Set Wage Range: Specify a wage range for the job. This range will be used across any location posting this job.

shifts.

3. Description: In the description field, clearly outline candidate requirements, working conditions, and job responsibilities. You'll have to keep it concise as there is a 1.000-character limit.

4. Attire: List any dress code requirements or clothing that workers must wear to their shift (e.g., closed-toe shoes, black pants).

5. Safety Protocols: Specify any requirements aimed at keeping the work environment safe for your employees and Ideal Workers.

| Job Title                                                  |                                                              |                                                         |
|------------------------------------------------------------|--------------------------------------------------------------|---------------------------------------------------------|
| The title will be displayed to workers wi                  | the annual to chifte                                         |                                                         |
| - Job Title                                                | no uppry to annua.                                           |                                                         |
| Job                                                        |                                                              |                                                         |
|                                                            |                                                              |                                                         |
| Haush Wasa Daasa                                           |                                                              |                                                         |
| Houriy wage kange                                          |                                                              |                                                         |
| The hiring manager will be able to select<br>for this Job. | ct an hourly wage within this range when they create a shift |                                                         |
| Minimum Hourly Wage                                        | Maximum Hourly Wage                                          |                                                         |
| \$17.00                                                    | \$17.00                                                      |                                                         |
| Must be a number                                           |                                                              |                                                         |
| Description                                                |                                                              |                                                         |
| List the duties of this Job and what the                   | worker can expect.                                           |                                                         |
| B ≟≡ i≣                                                    |                                                              |                                                         |
|                                                            | 7. Save Job: Click                                           | 'Save" in the top right                                 |
| required                                                   | corner You and w                                             | our front-line team                                     |
|                                                            |                                                              |                                                         |
|                                                            | members can now                                              | i till shifts for this job a                            |
|                                                            |                                                              | al constraints and the state of the second state of the |

eam is job at their locations and match with Ideal talent based on the job description.

Save

#### Attire

8/1000

List any dress code requirements or clothing the worker must wear to their shift, e.g. closed-toe shoes, black pants, etc.

| Attire |  |  |  |
|--------|--|--|--|
| 0/1000 |  |  |  |

#### Safety Protocols

List any health and safety requirements, e.g. Mask required.

| afety P | rotocols |  |  |  |
|---------|----------|--|--|--|
| /1000   |          |  |  |  |

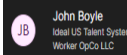

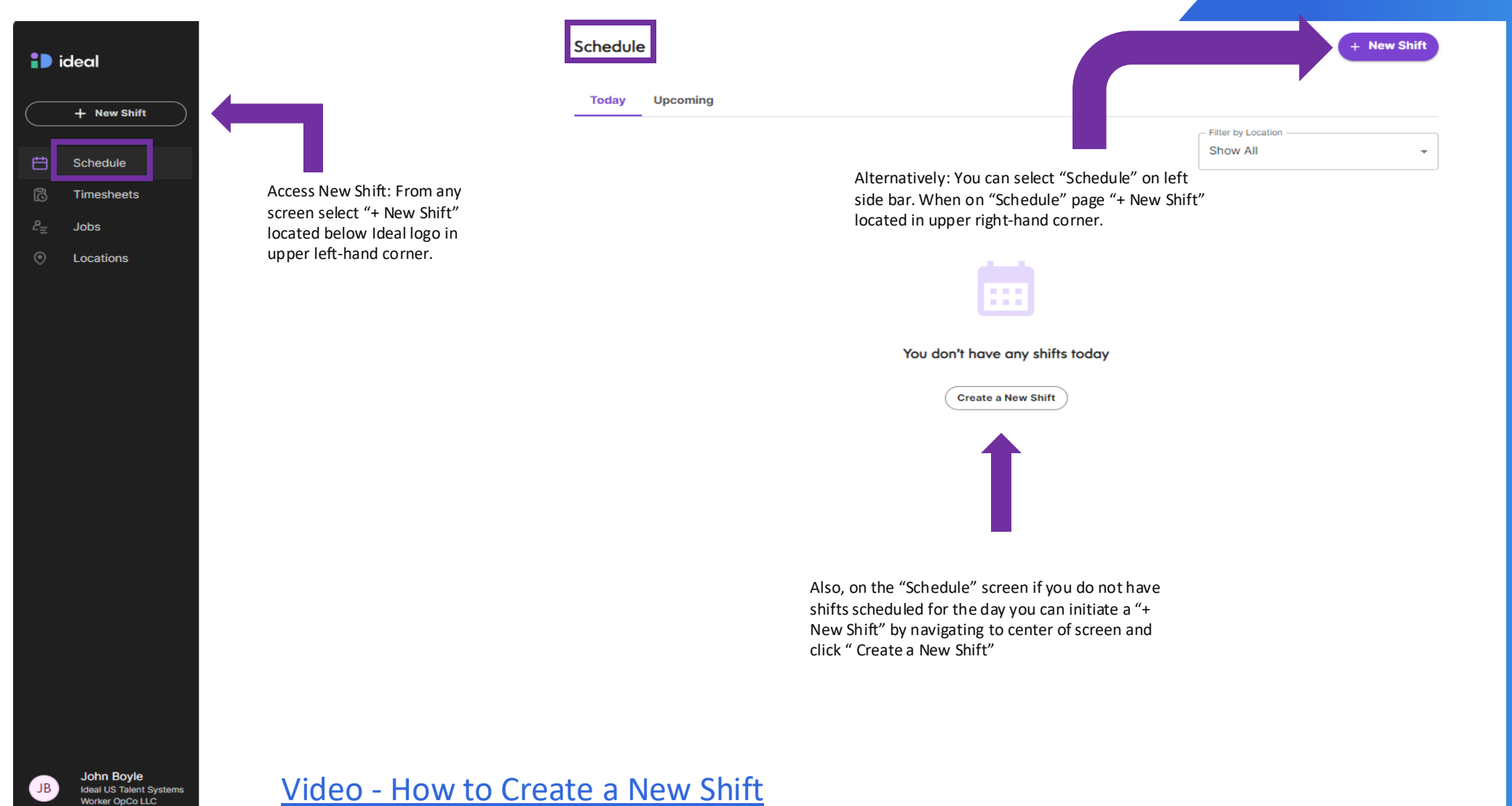

| 10             | deal                                |                                                                                                    | Create New Shift |                                                                                                    |                                                                                     |                                                     | Post Shift          |  |
|----------------|-------------------------------------|----------------------------------------------------------------------------------------------------|------------------|----------------------------------------------------------------------------------------------------|-------------------------------------------------------------------------------------|-----------------------------------------------------|---------------------|--|
|                | + New Shift                         |                                                                                                    | 1 Location       | (2) Job —                                                                                                    | ③ Date a                                                                            | nd Time                                             | — ④ Review and Post |  |
|                | Schedule<br>Timesheets              | 1. Select location: Choose location from drop down                                                                                                    |                  | Location<br>Where is the shift taking place?<br>Location<br>St. Francis Soup Ki                                   | itchen                                                                              | •                                                   |                     |  |
| £ <sub>Ξ</sub> | ຂື <sub>Ξ</sub> Jobs<br>ົ Locations | To ensure accuracy and clarity you have the<br>option to review and update the following.<br>As these fields are designed to auto-<br>populate based on information provided<br>when adding locations to portal.                                                                                      |                  | Address Arrival Instructions Where should the worker go when they arrive? Describe In detail.                     |                                                                                     |                                                     |                     |  |
|                |                                     | <b>Arrival Instructions:</b> Review the instructions provided for each location to guarantee they are clear and up-to-date. If updates are needed, simply edit the instructions to reflect any new information.                                                                                       |                  | Please meet in the par<br>The ideal team will be<br>have one for you too!<br>Lunch will be served a               | king lot at the corner of Chui<br>ready to welcome you wearii<br>fter shifts.       |                                                     |                     |  |
|                |                                     | <b>Shift Manager:</b> Verify the assigned shift manager for location. This individual plays a crucial role in overseeing operations during the shift.                                                                                                    |                  | Shift Manager<br>Who will be responsible for super<br>Shift Manager                                               | rvising this shift and approving timesh                                             |                                                     |                     |  |
|                |                                     | <b>Point of Contact:</b> Confirm the designated<br>point of contact for each location. This contact<br>serves as a direct link for communication. If<br>there have been changes in contact<br>information or personnel, make the necessary<br>updates to maintain seamless communication<br>channels. |                  | Point of Contact<br>Provide a contact for the worker,<br>accepts the shift.)<br>Point of Contact<br>Chelsey Noack | such as front desk or reception. (This<br>Phone Number<br>+1 (763) 898-0178<br>Next | won't be shared until the worker Extension Optional |                     |  |

2. Select Next: Click "Next" to proceed to next step

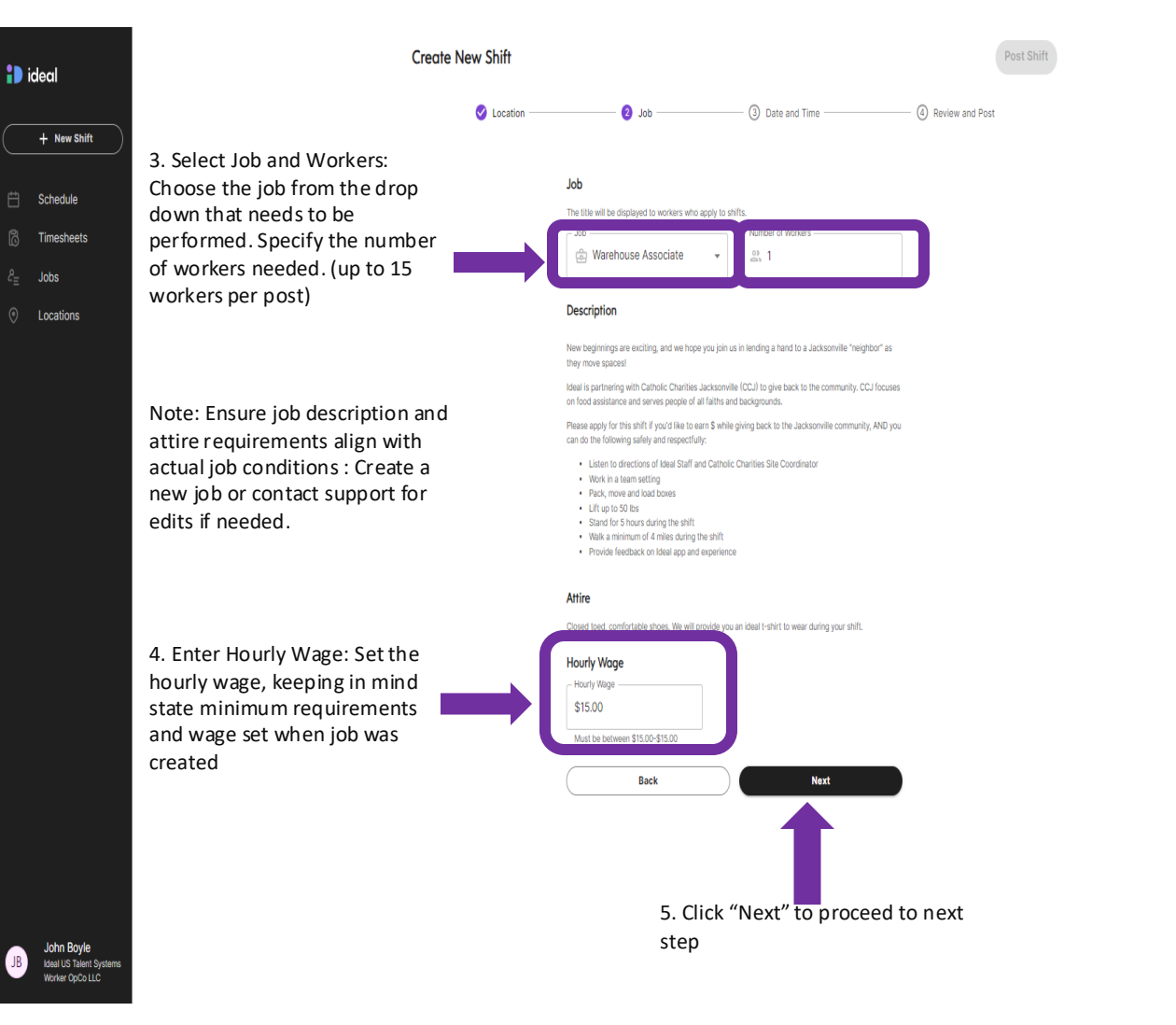

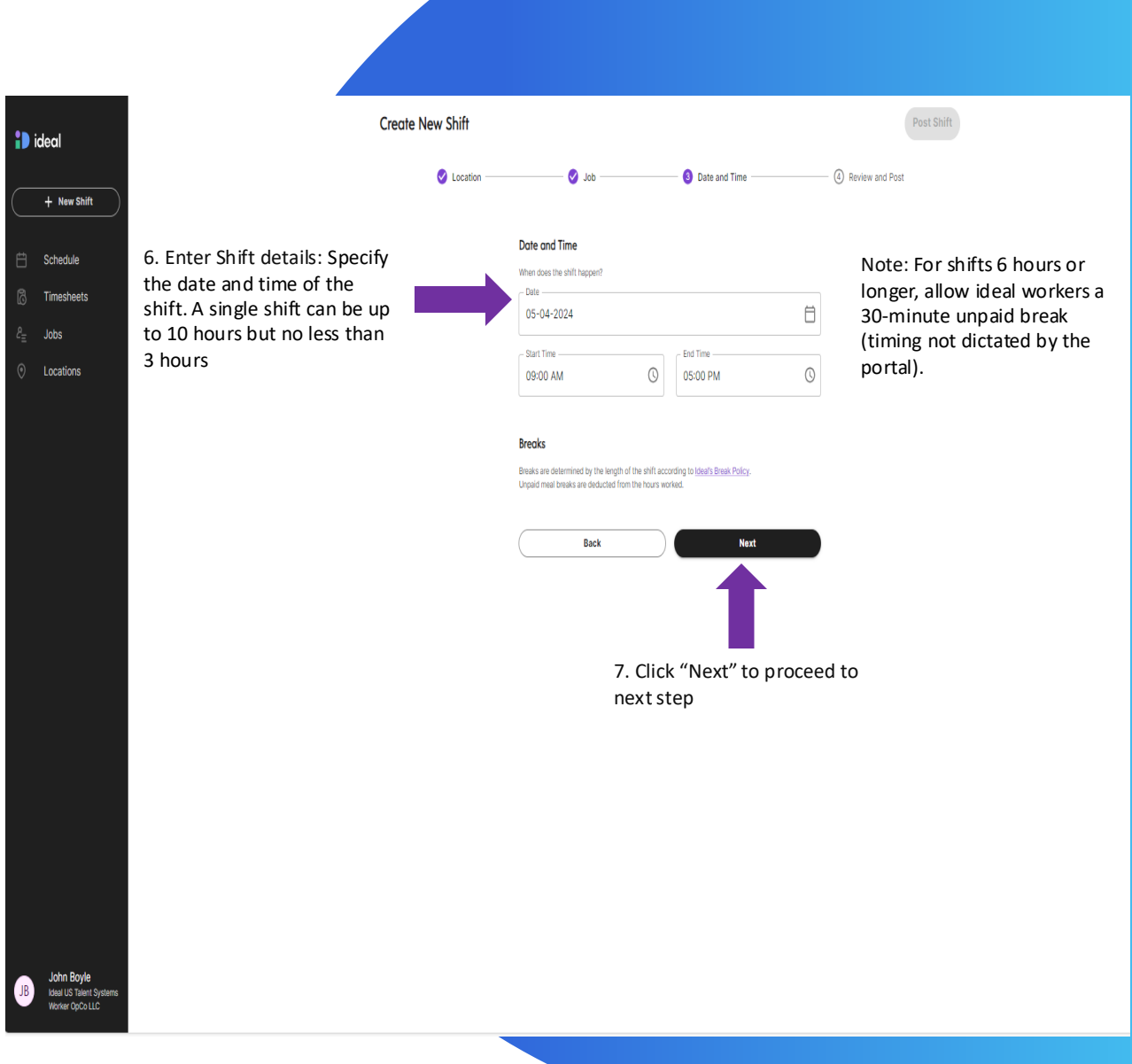

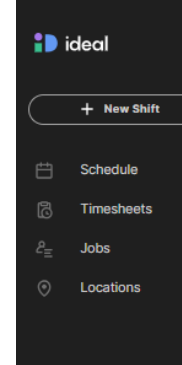

John Boyle

Ideal US Talent System Worker OpCo LLC

JB

#### Create New Shift

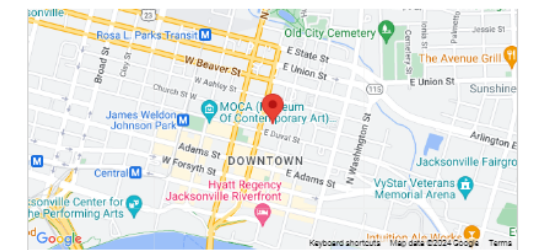

8. Review and Edit: Review the shift details for accuracy. If edits are needed,

click "Back."

Check the map on the posting; if not populating, check

"upcoming" shifts in the Schedule tab.

If issues persist, contact the support team.

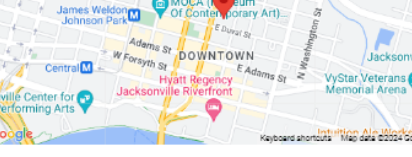

Warehouse Associate

Saturday May 4, 2024 9:00 AM - 5:00 PM

St. Francis Soup Kitchen 134 E Church St Jacksonville, Florida

#### Description

\$15.00/hour

New beginnings are exciting, and we hope you join us in lending a hand to a Jacksonville "neighbor" as they move spaces!

Ideal is partnering with Catholic Charities Jacksonville (CCJ) to give back to the community. CCJ focuses on food assistance and serves people of all faiths and backgrounds.

Please apply for this shift if you'd like to earn \$ while giving back to the Jacksonville community, AND you can do the following safely and respectfully:

- Listen to directions of Ideal Staff and Catholic Charities Site Coordinator
- · Work in a team setting
- Pack, move and load boxes
- Lift up to 50 lbs
- Stand for 5 hours during the shift
- · Walk a minimum of 4 miles during the shift
- · Provide feedback on Ideal app and experience

#### Attire

Closed toed, comfortable shoes. We will provide you an ideal t-shirt to wear during your shift.

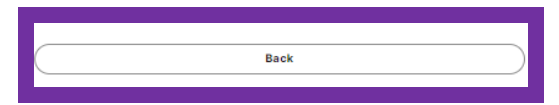

#### 9. Post or Save as Draft: Click "Post Shift" in the upper right corner to publish the shift.

Post Shift

# **Approving Timesheets**

| ID i       | deal                                                |                                       | Timesheets<br>Timesheets that have not bee | n reviewed within 48 hours wil | l be automatica | lly approved for | billing.   |          |                                  |         |   |
|------------|-----------------------------------------------------|---------------------------------------|--------------------------------------------|--------------------------------|-----------------|------------------|------------|----------|----------------------------------|---------|---|
|            | + New Shift                                         |                                       | 1 Ready for Review                         | Pending Approved               |                 |                  |            |          |                                  |         |   |
| ∄          | Schedule                                            |                                       | 📋 Monday, July 29                          |                                |                 |                  |            |          | Filter by Location –<br>Show All |         | • |
| 5          | Timesheets                                          |                                       |                                            |                                |                 |                  |            |          |                                  |         |   |
| <u>₽</u> = | Jobs                                                |                                       | Worker                                     | Location                       | In              | Out              | Meal Start | Meal End | Hours                            | Actions |   |
| •          | Locations                                           |                                       | ( <b>•</b> ) <sup>•</sup>                  | Seffner Christian<br>Academy   | 2:25 PM         | 5:30 PM          |            |          | 3h 5m                            | Approve | ~ |
|            |                                                     | Access Timesheets: From<br>any screen |                                            | If time is accu                | ate "click" A   | approve.         |            |          |                                  |         |   |
| JB         | <b>John Boyle</b><br>New Tampa Party<br>Rentals LLC |                                       |                                            |                                |                 |                  |            |          |                                  |         |   |

# **Approving Timesheets**

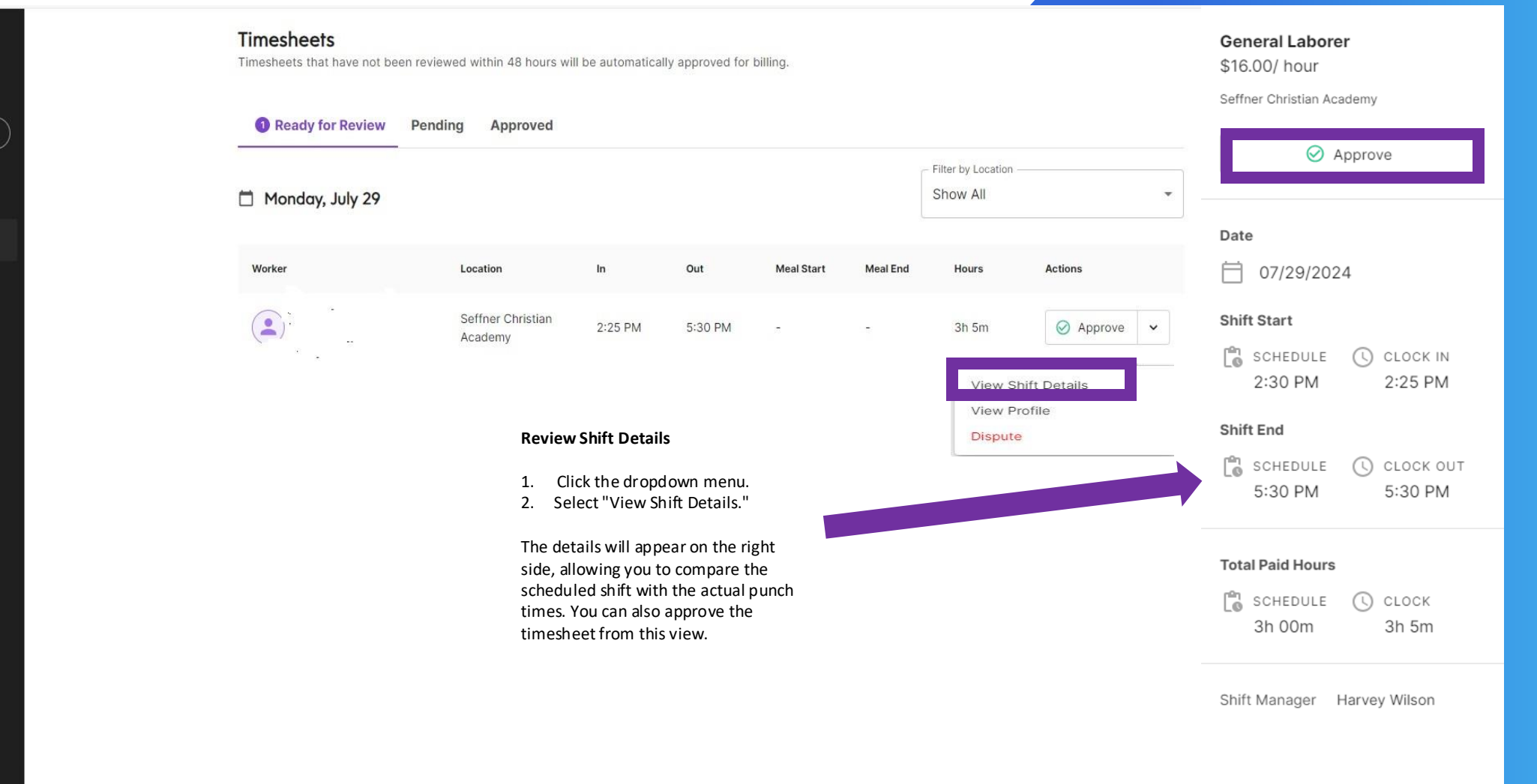

B John Boyle New Tampa Party Rentals LLC

ideal

曲

6

+ New Shift

Schedule

Jobs

Locations

Timesheets

# **Approving Timesheets**

Filter by Location Show All

Hours

3h 5m

Actions

View Shift Details View Profile Dispute

😔 Approve 🗸

Meal Start

Meal End

-

ideal

+ New

Schedu

Timesh

Jobs

Location

John E

New Ta

Rental

|                               |   | Timesheets<br>Timesheets that have not be | en reviewed within 4                                                           | 18 hours will I                              | oe automaticall                                            | y approved for b                                         | silling.      |
|-------------------------------|---|-------------------------------------------|--------------------------------------------------------------------------------|----------------------------------------------|------------------------------------------------------------|----------------------------------------------------------|---------------|
| Shift                         |   | Ready for Review                          | Pending App                                                                    | proved                                       |                                                            |                                                          |               |
| e                             |   | 📋 Monday, July 29                         |                                                                                |                                              |                                                            |                                                          |               |
| ets                           |   | Warker                                    | Location                                                                       |                                              | la la                                                      | 0t                                                       | Meel St       |
|                               |   | worker                                    | Location                                                                       |                                              | in                                                         | out                                                      | Meal St       |
| IS                            |   |                                           | Seffner C<br>Academy                                                           | hristian                                     | 2:25 PM                                                    | 5:30 PM                                                  | 15            |
|                               |   |                                           |                                                                                | Dispute                                      | Timesheet                                                  |                                                          |               |
|                               |   |                                           |                                                                                | 1. Clic<br>2. Sele                           | k the dropo<br>ect "Dispute                                | down menu.<br>e."                                        |               |
|                               |   |                                           | A pop-up text box will appear<br>you can add the reason and su<br>the dispute, |                                              |                                                            | vill appear w<br>ason and sub                            | here<br>mit   |
|                               |   |                                           |                                                                                | After Su                                     | bmitting a                                                 | Timesheet D                                              | Dispute       |
|                               |   |                                           |                                                                                | Once yo<br>timeshe<br>"Pendin<br>complet     | u submit th<br>et status wi<br>g" until the<br>e.          | e dispute, th<br>Il change to<br>resolution is           | າe<br>;       |
| <b>oyle</b><br>pa Party<br>LC |   |                                           |                                                                                | Dayforce<br>collabor<br>worker t<br>record t | e Flex Work<br>ate with yo<br>to resolve a<br>he correct t | Support wil<br>ur team and<br>nd accuratel<br>ime worked | l<br>the<br>y |
|                               | 1 |                                           |                                                                                |                                              |                                                            |                                                          |               |

### **Helpful Tips**

![](_page_17_Picture_1.jpeg)

#### **Knowledge Base**

Explore our <u>knowledge base</u> for a plethora of helpful tips and guidance to assist you along the way.

![](_page_17_Picture_4.jpeg)

#### Support

Looking for more help? Contact our amazing support team at <u>customersupport@ideal.com</u> or call 612-324-5281

# Thank you

![](_page_18_Picture_1.jpeg)